## ZLK38AVS User Guide Microsemi AcuEdge™ Development Kit for Amazon AVS

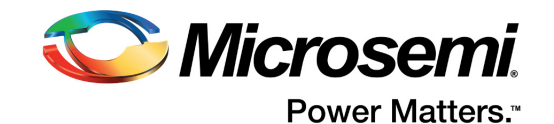

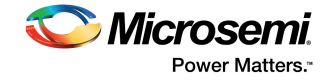

## Contents

| 1 | Revisio<br>1.1<br>1.2<br>1.3 | on History       1         Revision 3.0       1         Revision 2.0       1         Revision 1.0       1                                                  |
|---|------------------------------|----------------------------------------------------------------------------------------------------|
| 2 | Overvi<br>2.1                | ew                                                                                                    |
| 3 | ZLK38<br>3.1<br>3.2<br>3.3   | AVS Development Kit Contents       3         Hardware Provided       3         Hardware Not Provided       3         Software       4                      |
| 4 | Hardw<br>4.1<br>4.2          | are Assembly       5         Pillar Assembly       5         Raspberry Pi Connections       6                                                              |
| 5 | ZLK38<br>5.1<br>5.2          | AVS Software Installation8Creating Raspbian Image8Raspberry Pi Software Installation85.2.1Downloading ZLK38AVS Software95.2.2Installing ZLK38AVS Software9 |
| 6 | Amazo                        | n Developer Account Creation11                                                                                                    |
| 7 | Demoi<br>7.1<br>7.2          | Instrating the ZLK380AVS (software)15Starting AVS Software Demo15Installation Troubleshooting167.2.1Credential Error167.2.2Token Error16                   |
| 8 | Uninst<br>8.1                | alling the ZLK38AVS Software       17         Reconfiguring the ZLK38AVS Software       17                                                                 |

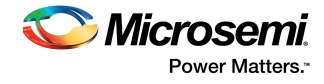

# **Figures**

| Figure 1  | ZLK38AVS Development Kit Contents               | 3 |
|-----------|-------------------------------------------------|---|
| Figure 2  | Raspberry Pi and ZLE38AVS Evaluation Board      | 3 |
| Figure 3  | Mounted Raspberry Pi with standoffs attached    | 5 |
| Figure 4  | ZLE38AVS board with standoffs attached          | 5 |
| Figure 5  | ZLE38AVS board attached to mounted Raspberry Pi | 5 |
| Figure 6  | Pillar with speaker attached.                   | 6 |
| Figure 7  | Speaker plugged in to ZLE38AVS board            | 6 |
| Figure 8  | Raspberry Pi connections                        | 7 |
| Figure 9  | Raspbian download page                          | 3 |
| Figure 10 | Etcher Disk Imager example                      | 3 |
| Figure 11 | Downloading ZLK38AVS software                   | 9 |
| Figure 12 | Sensory License Agreement                       | 9 |
| Figure 13 | Amazon Developer Account                        | 9 |
| Figure 14 | Chromium on Raspberry Pi                        | C |
| Figure 15 | Sample App Autoboot Option                      | 0 |
| Figure 16 | Completed installation                          | C |
| Figure 17 | Alexa Voice Service website                     | 1 |
| Figure 18 | Amazon sign-in                                  | 1 |
| Figure 19 | Apps distribution agreement                     | 2 |
| Figure 20 | Get Started                                     | 2 |
| Figure 21 | Alexa Voice Service Selection                   | 3 |
| Figure 22 | New Profile                                     | 4 |
| Figure 23 | Amazon Developer Account URLs                   | 4 |
| Figure 24 | Alexa Start Screen                              | 5 |
| Figure 25 | Amazon URL Error                                | 6 |
| Figure 26 | Amazon Identifiers Error                        | 6 |

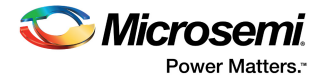

# **1** Revision History

The revision history describes the changes that were implemented in the document. The changes are listed by revision, starting with the most current publication.

## 1.1 Revision 3.0

Revision 3.0 was published in November 2017. The following is a summary of changes made in this revision.

- Software installation steps were updated. For more information, see ZLK38AVS Software Installation, page 8.
- Developer account creation was updated. For more information, see Amazon Developer Account Creation, page 11.
- A new Alexa app was added. For more information, see Demonstrating the ZLK380AVS (software), page 15.
- Installation troubleshooting details were added. For more information, see Installation Troubleshooting, page 16.
- Steps to reconfigure the software were added. For more information, see Reconfiguring the ZLK38AVS Software, page 17.

## 1.2 Revision 2.0

Revision 2.0 was published in May 2017. It was the first publication of this document.

## 1.3 Revision 1.0

Revision 1.0 was published in April 2017. It was a preliminary publication of this document.

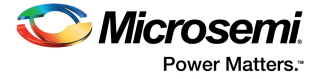

# 2 Overview

Microsemi AcuEdge<sup>™</sup> Development Kit for Amazon AVS is engineered to help you evaluate voiceenabled front-end audio systems for your Alexa-enabled products. This kit features Microsemi's ZL38063 voice processor powered by Microsemi's proprietary AcuEdge<sup>™</sup> technology for front-end audio clean-up and Sensory's TrulyHandsFree<sup>™</sup> "Alexa" wake-word engine. Two separate microphone configurations allow you to test applications with 180° or 360°.

This document walks you through all the steps of building an Alexa-powered prototype using Microsemi's ZLK38AVS development kit and a Raspberry Pi. It takes you from setting up the ZLK38AVS kit, integrating it with an 'Alexa' wake word engine and connecting to the Alexa Voice Services (AVS) cloud. Once completed you will have an Alexa-enabled application that will function like an Amazon Echo.

## 2.1 Other References

The following are documents you may want to refer to when using this guide. These documents can be found on the Microsemi Audio Processing GitHub for the ZLK38AVS:

- ZLK38AVS Quick Start Guide
- ZLK38AVS Product Brief
- ZLE38AVS Evaluation Board Hardware Guide
- ZL38063 Product Brief
- ZLS38100 Microsemi VProc SDK Documentation

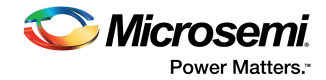

# 3 ZLK38AVS Development Kit Contents

The ZLK38AVS development kit is shipped with some of the required hardware while other hardware must be provided by the user. All the software for the ZLK38AVS development kit is provided through GitHub.

## 3.1 Hardware Provided

The following hardware is provided in the ZLK38AVS Development Kit:

- 1. ZLE38AVS evaluation board
- 2. Pillar (speaker and Raspberry Pi plastic stand)
- 3. Plastic standoffs and screws

#### Figure 1 • ZLK38AVS Development Kit Contents

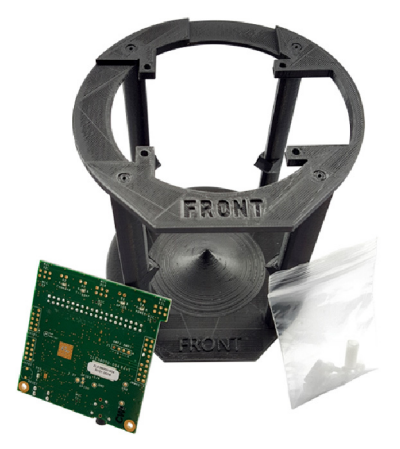

Figure 2 • Raspberry Pi and ZLE38AVS Evaluation Board

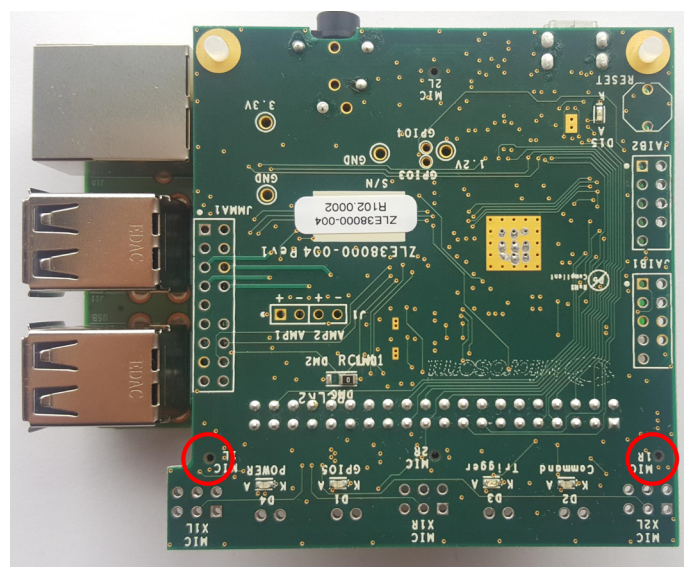

### 3.2 Hardware Not Provided

The following hardware is needed to run the ZLK38AVS demonstration and needs to be provided by the user of the development kit:

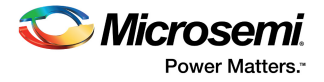

- 1. Raspberry Pi 3
- 2. 2 A or greater power supply for the Raspberry Pi 3 (power can be provided through a USB3/Micro-USB connection from a PC).
- 3. Micro SD card (8 GB or higher; a card with a 90 MB/s or greater read speed is recommended)
- 4. External Speaker with a 3.5 mm jack (the example in Figure 6, page 6 is the JBL Clip speaker, available from Amazon at https://www.amazon.com/gp/product/B00KH636V2/)
- 5. USB keyboard and mouse
- 6. HDMI monitor and cable
- 7. Ethernet Cable (or WiFi) for Internet connection
- Note: The monitor, keyboard, and mouse connections are optional if using VNC (or similar) to connect to the Raspberry Pi.

### 3.3 Software

The following software for the ZLK38AVS Development Kit is provided through GitHub:

- 1. A make file which installs all the required software
- 2. The latest Timberwolf device series Voice Processing Software Development Kit (SDK), which is a collection of software, tools, code examples, and documents for rapid development with the Microsemi's Timberwolf device series.
- 3. A Firmware Loader Application that makes use of the Voice Processing SDK functions to load the firmware into the ZL38063 device.
- **Note:** During the ZLK38AVS installation, the software will download the "avs-device-sdk" from Amazon and the "alexa-rpi" model from Sensory.

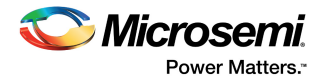

## 4 Hardware Assembly

To assemble the ZLK38AVS kit the following instructions should be followed:

### 4.1 Pillar Assembly

- 1. Screw in the Raspberry Pi onto the front side of the Raspberry Pi mounting ring and add the 2nd set of standoffs
- Figure 3 Mounted Raspberry Pi with standoffs attached

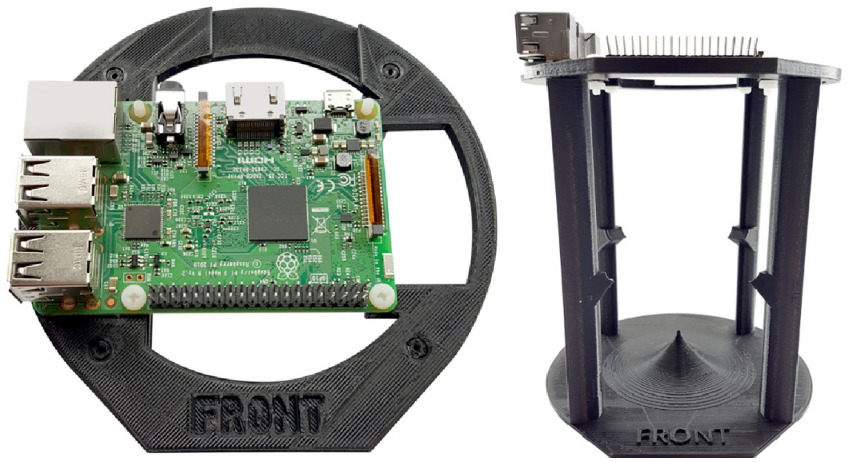

2. Add the standoffs to the ZLE38AVS evaluation board

#### Figure 4 • ZLE38AVS board with standoffs attached

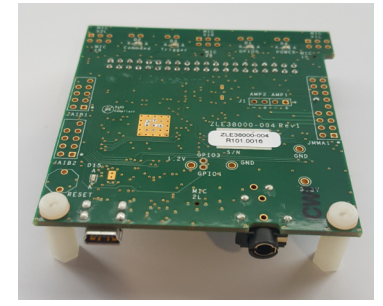

- 3. Plug in the ZLE38AVS evaluation board and add the remaining screws
- Figure 5 ZLE38AVS board attached to mounted Raspberry Pi

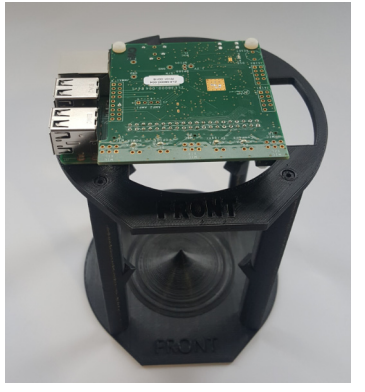

4. Place the speaker facing downwards into the lower plastics

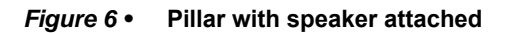

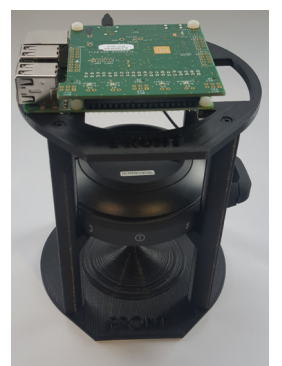

5. Plug in the speaker to the ZLE38AVS evaluation board

#### Figure 7 • Speaker plugged in to ZLE38AVS board

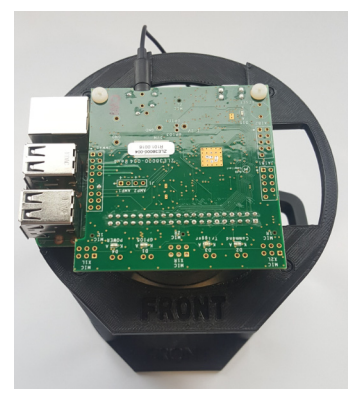

### 4.2 Raspberry Pi Connections

- 1. Connect an HDMI monitor to the Raspberry Pi
- 2. Connect a USB mouse and keyboard to USB ports of the Raspberry Pi
- 3. Connect the Raspberry Pi to your network with an Ethernet cable or Wi-Fi
- 4. Flash image onto the SD card using the Wind32Diskimager application (see Creating Raspbian Image, page 8)
- 5. Insert the SD card into the SD card slot of the Raspberry Pi
- 6. Connect a compatible 5V power supply to the Raspberry Pi's Micro-USB port in order to power up the Raspberry Pi
- Note: The monitor, keyboard, and mouse connections are optional if using VNC (or similar) to connect to the Raspberry Pi

IVIICIOSEMI. Power Matters."

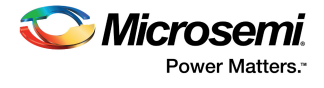

### Figure 8 • Raspberry Pi connections

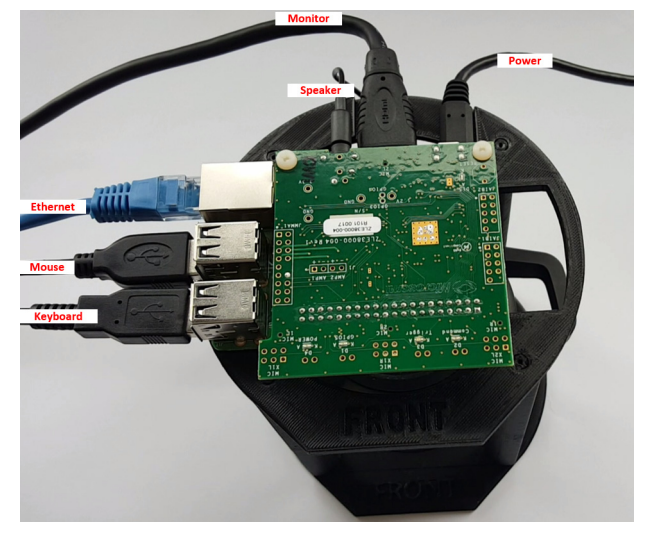

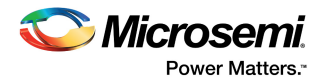

## 5 ZLK38AVS Software Installation

There are two steps to installing the software on the Raspberry Pi:

- 1. Creating Raspbian image: This step is performed on a separate PC.
- Raspberry Pi Software Installation: This step downloads the installation scripts and installs the Microsemi, Amazon, and Sensory software onto the Raspberry Pi. This step requires a monitor, keyboard, and mouse connected to the Raspberry Pi, or a VNC (or similar) connection to the Raspberry Pi in order to control and monitor the installation process.

## 5.1 Creating Raspbian Image

Raspbian Stretch with Pixel is the operating system that will be installed on the SD card. On a separate PC, follow the steps below:

- 1. Format the SD card to FAT32 to ensure you are starting with an empty card.
- 2. Download and install Etcher from https://etcher.io/.
- 3. Download Raspbian Stretch with Desktop from https://www.raspberrypi.org/downloads/raspbian.

#### *Figure* 9 • Raspbian download page

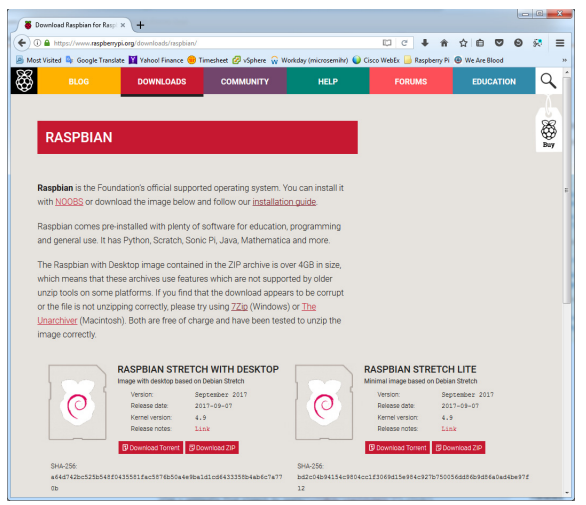

4. Write the image to the SD card using Etcher.

#### Figure 10 • Etcher Disk Imager example

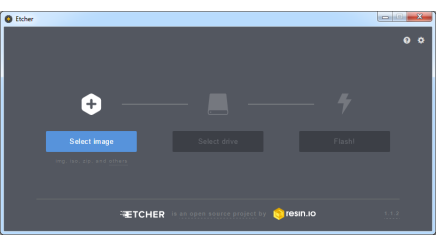

5. Once the card has been written, exit Etcher and install the SD card into the Raspberry Pi.

## 5.2 Raspberry Pi Software Installation

Once the Raspberry Pi is up and running, make sure it is connected to the Internet by opening up the web browser. Open a terminal window and change into your desired working directory, or create one.

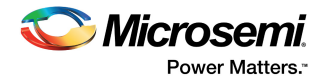

### 5.2.1 Downloading ZLK38AVS Software

The Microsemi software for the ZLK38AVS kit can be found on the Microsemi Voice Processing GitHub repository. To download the repository on your Raspberry Pi run the following command:

git clone https://github.com/Microsemi/ZLK38AVS

Figure 11 • Downloading ZLK38AVS software

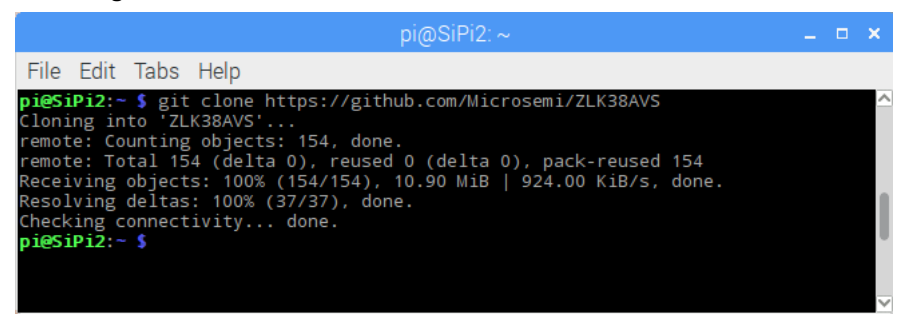

**Note:** git is installed by default with the Latest Raspian Stretch, but it can also be installed using the command: sudo apt-get install git

### 5.2.2 Installing ZLK38AVS Software

- 1. cd into the location where the GitHub package was downloaded. cd ZLK38AVS/
- 2. Run "make all" command.
- **Note:** During "make all" the makefile will automatically download the all the necessary packages and dependencies (about 250 MB), expect the total installation to take 20 minutes to 30 minutes with an average connection.

While this step is running, it may be a good time to create your Amazon account. You will need information from the creation of your Amazon account later in the software installation (See Amazon Developer Account Creation, page 11).

3. When prompted, review and accept the Sensory license agreement. Press Enter and Space a few times until you reach the end of the agreement and then type "yes" and press Enter.

#### Figure 12 • Sensory License Agreement

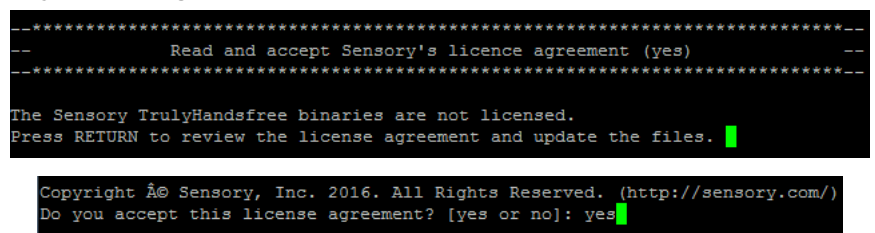

4. When prompted, enter the Product ID, Client ID, and Client Secret from your Amazon Developer Account (see Amazon Developer Account Creation, page 11).

#### Figure 13 • Amazon Developer Account

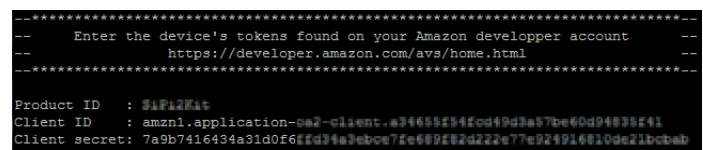

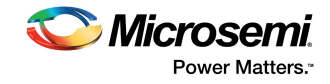

| AMAZON // DEVELOPER CONSOLE<br>DASHBOARD APPS & SERVICES<br>My products Analyt<br><u> </u> |                     |                    |                        |                     | AVS KIT1 — M      | IICROSEMI CORP     | SIGN OUT     | ENGLISH |
|--------------------------------------------------------------------------------------------|---------------------|--------------------|------------------------|---------------------|-------------------|--------------------|--------------|---------|
| ASHBOARD                                                                                   | APPS & SERVICES     | ALEXA              | REPORTING              | SUPPORT             | DOCUMENTATION     | SETTINGS           |              |         |
| 0                                                                                          | My products A       | nalytics dashboard | Resources              |                     |                   |                    | CREATE PR    | ODUCT   |
| < Back to                                                                                  | all Products        |                    |                        |                     |                   |                    |              |         |
| 5 Pi2                                                                                      | Avs lat             |                    |                        |                     |                   |                    |              |         |
| Client ID<br>amzn1.a                                                                       | pplication-mat clie | nas46558546d       | Client secr<br>7a9b741 | et<br>6434a3 nd0154 | 034a3ebce7fe68948 | Amazon I<br>AONKAS | d<br>Qarmsen |         |
| Details                                                                                    |                     | ment               |                        |                     |                   |                    |              |         |
| Product in                                                                                 | formation           | Produc             | t name * 🕐             |                     |                   |                    |              |         |
| Security Pr                                                                                | ofile               | 0.000              | and his                |                     |                   |                    |              |         |
| Capabilities                                                                               | 5                   | 10.00              | COLUMN TO A            |                     |                   |                    |              |         |
|                                                                                            |                     | Produc             | t ID * 🔋               |                     |                   |                    |              |         |
|                                                                                            |                     | 34%                | KR:                    |                     |                   |                    |              |         |

5. After you enter the requested IDs, the makefile will ask you to open Chromium on the Raspberry Pi. Browse to http://localhost:3000, log in with your Amazon credentials, and follow the instructions.

#### Figure 14 • Chromium on Raspberry Pi

| **        | ***************************************                                                                                                    |
|-----------|----------------------------------------------------------------------------------------------------|
|           | Open Chromium (on the Pi) and navigate to "http://localhost:3000"                                                                                                    |
|           | Expected: "refresh request failed with the response code 400"                                                                                                    |
| **        | *************************************                                                                                                    |
| The<br>We | refresh request failed with the response code 400. This might be due to a bad refresh token or bad client data. will continue with getting a refresh token, discarding the one in the file. |
| * B       | Running on http://127.0.0.1:3000/ (Press CTRL+C to quit)                                                                                                    |

- 6. When prompted, you can choose to start the Alexa sample app automatically when the Raspberry Pi boots up (no need to have a screen connected or VNC). In headless mode, the speaker plays a short alarm sound to notify the user when Alexa is ready after boot-up.
- Figure 15 Sample App Autoboot Option

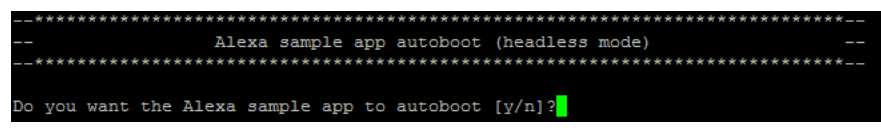

- 7. A successfully completed installation should show the following message.
- Figure 16 Completed installation

| ***********     | ******               | *******          | ******              | ******       |
|-----------------|----------------------|------------------|---------------------|--------------|
|                 | Alexa sample a       | pp installation  | complete            |              |
| ***********     | ******               | ************     | *******             | ******       |
|                 |                      |                  |                     |              |
| ***********     | ******               | ************     | *******             | ******       |
| Coi             | nfiguring the host A | LSA related sour | nd configuration    |              |
| **********      | *****                | ******           | *******             | ******       |
| ***********     | ******               | ************     | *******             | ************ |
| ***********     | ******               | ************     | ******              | ************ |
|                 | System setu          | p completed succ | cessfully           |              |
| NOTE: For the   | e changes made to th | e host to take e | effect Please do a: | sudo reboot  |
| *********       | ******               | ******           | *******             | ******       |
| **********      | ******               | *******          | *******             | ************ |
| pi@SiPi1:~/ZLK3 | BAVS \$              |                  |                     |              |

8. Upon the completion of the ZLK38AVS kit installation, issue a reboot command to reboot the Raspberry Pi and complete the installation of the required software for the ZLK38AVS demonstration.

sudo reboot

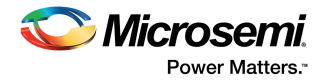

## 6 Amazon Developer Account Creation

An Amazon developer account is needed in order to run the ZLK38AVS demonstration kit. The instructions below describe the steps required to create an account to use with the ZLK38AVS demonstration kit.

- 1. Go to https://developer.amazon.com/alexa-voice-service.
- *Figure 17* Alexa Voice Service website

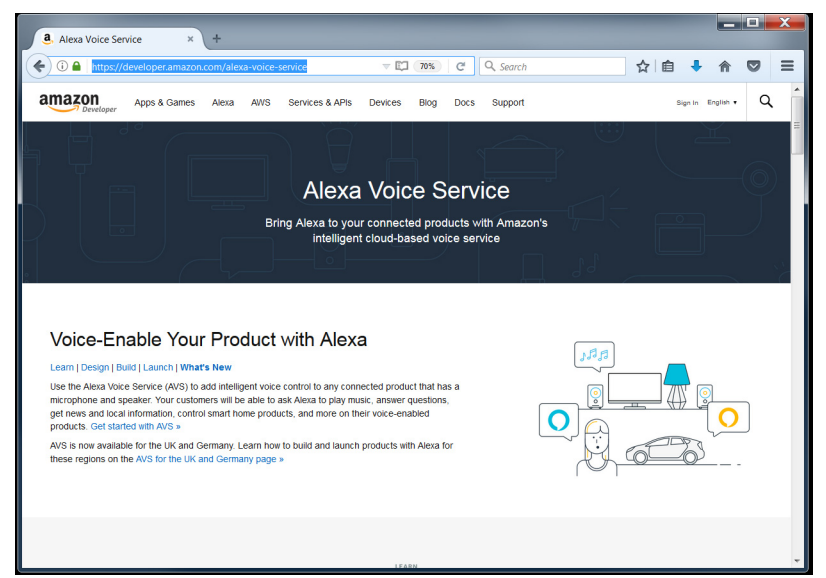

2. Click Sign-in on the top right of the screen.

#### Figure 18 • Amazon sign-in

| a. Arr     | nazon.com Sign In × +                                                                                                    |    |           |   |   |   |   |   | x |
|------------|----------------------------------------------------------------------------------------------------|----|-----------|---|---|---|---|---|---|
| <b>( )</b> | https://www.amazon.com/ap/signin?openid.return_to=https%3A%2F%2Fdevelc                                                                      | đ  | Q. Search | ☆ | ¢ | ÷ | A | 0 | ≡ |
| an         | nazon                                                                                                    |    |           |   |   |   |   |   |   |
|            | Sign In                                                                                                    |    |           |   |   |   |   |   |   |
|            | What is your email (phone for mobile accounts)?<br>E-mail or mobile number:                                                                 |    |           |   |   |   |   |   |   |
|            | Do you have an Amazon.com password?    I am a new customer: ()vo/I create a password later)  I am a returning customer, and my password is: |    |           |   |   |   |   |   |   |
|            | Sign in using our secure server                                                                                                    |    |           |   |   |   |   |   |   |
| L          | Eorgot your password?                                                                                                    |    |           |   |   |   |   |   |   |
|            | Contact Us App Distribution Agreement Trademark Guidelines Terms of Use 0 2017, Amazon.com, Inc. or its affiliates. All Rights Reserved.    | BI | og        |   |   |   |   |   |   |

3. Either sign-in with your account, or create a new account if a new customer. Fill out the registration forms as requested by Amazon.

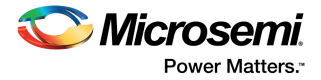

4. When prompted for information on the Apps Distribution Agreement select No for both options:

### *Figure 19* • Apps distribution agreement

| nazon Apps & Servio                                             | es × +                                                                                                    |                                                                   |                  |                        |                        |           |           |          |          |       |                  | X |
|-----------------------------------------------------------------|----------------------------------------------------------------------------------------------------|-------------------------------------------------------------------|------------------|------------------------|------------------------|-----------|-----------|----------|----------|-------|------------------|---|
| https://develop                                                 | er.amazon.com/regis                                                                                                    | stration/payme                                                    | nt.html          |                        | 70% C <sup>4</sup>     | Q, Search |           | ☆        | Ê        | ÷     | 俞                | = |
| < amazon // DE                                                  | VELOPER CONSOLE                                                                                                    |                                                                   |                  |                        |                        |           | GEOFT – M | ICROSEMI | SIGN OU  | r eng | U9H <del>-</del> |   |
| Registr                                                         | ation                                                                                                    |                                                                   |                  |                        |                        |           |           |          |          |       |                  |   |
| <ul> <li>Indicates a</li> </ul>                                 | Profile Information 🥑                                                                                                    | 2. App Distribution A                                             | Agreement 3. Pay | ments                  |                        |           |           |          |          |       |                  |   |
| Do you plar<br>setting in-a                                     | to monetize apps by chargin<br>op items? *                                                                                      | ng for apps or                                                    | ● No<br>● Yes    |                        |                        |           |           |          |          |       |                  |   |
| Do you plan<br>Amazon Mo<br>Note: You n<br>entering pa<br>menu. | to monetize apps by display<br>bile Ad Network or Mobile A<br>ay still monetize later if you s<br>ment and tax information from | ing ads from the<br>ssociates?*<br>whet "No" by<br>m the Settings | ● No<br>○ Yes    |                        |                        |           |           |          |          |       |                  |   |
|                                                                 |                                                                                                    |                                                                   |                  |                        |                        |           | Cancel    | Save and | Continue |       |                  |   |
|                                                                 |                                                                                                    |                                                                   |                  |                        |                        |           |           |          |          |       |                  |   |
|                                                                 |                                                                                                    |                                                                   |                  |                        |                        |           |           |          |          |       |                  |   |
|                                                                 |                                                                                                    |                                                                   |                  |                        |                        |           |           |          |          |       |                  |   |
|                                                                 |                                                                                                    |                                                                   |                  |                        |                        |           |           |          |          |       |                  |   |
| FAQs Conta                                                      | t Us App Distribution A                                                                                                    | greement Trade                                                    | emark Guidelines | Terms of Use           | Job Opportunitie       | 8         |           |          |          |       |                  |   |
|                                                                 |                                                                                                    |                                                                   | © 2010-2017, A   | mazon.com, Inc. or its | attiliates. All Rights | Reserved. |           |          |          |       |                  |   |

5. Select Alexa on the top navigation bar.

#### Figure 20 • Get Started

| a. Amazon Apps & Services                                                                                                    | . × +                        |                                                                                         |                     |                     |                             |                    |              |         |         |           | _ 0 | × |
|----------------------------------------------------------------------------------------------------|------------------------------|-----------------------------------------------------------------------------------------|---------------------|---------------------|-----------------------------|--------------------|--------------|---------|---------|-----------|-----|---|
| ( I A https://developer.a                                                                                                    | mazon.com/edw,               | /home.html#/                                                                            |                     |                     | 70% C                       | Q. Search          |              | ☆       | Ê       | • 1       |     | ≡ |
| <amazon devel<="" td=""><td>OPER CONSOLE</td><td></td><td></td><td></td><td></td><td></td><td>GEOFF - MICR</td><td>OSEMI S</td><td>GIN OUT</td><td>ENGLISH •</td><td></td><td></td></amazon> | OPER CONSOLE                 |                                                                                         |                     |                     |                             |                    | GEOFF - MICR | OSEMI S | GIN OUT | ENGLISH • |     |   |
| DASHBOARD                                                                                                    | APPS & SERVICES              | ALEXA                                                                                   | REPORTING           | SUPPORT             | DOCUMENTATION               | SETTINGS           |              |         |         |           |     |   |
| Get started wit                                                                                                    | th Alexa                     |                                                                                         |                     |                     |                             |                    |              |         |         |           |     |   |
| Add new voice-enabled                                                                                                    | capabilities using the A     | Jexa Skills Kit, or add voic                                                            | ce-powered experien | oes to your conne   | cted devices with the Al    | exa Voice Service. |              |         |         |           |     |   |
| Afres Ball<br>Saly at two of<br>Or from                                                                                                    | # 101<br>In the Alexan<br>27 | Alexa Voice Service<br>Bry view considerations is<br>your consideration<br>Get Stande - |                     |                     |                             |                    |              |         |         |           |     |   |
| FAQs Contact U                                                                                                    | s App Distribution           | Agreement Tradem                                                                        | nark Guidelines     | Terms of Use        | Job Opportunities           |                    |              |         |         |           |     |   |
|                                                                                                    |                              |                                                                                         | © 2010-2017, Ama    | zon.com, Inc. or it | s affiliates. All Rights Re | iserved.           |              |         |         |           |     |   |

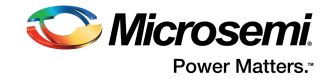

6. Select Alexa Voice service and Create Product using the following entry guidelines.

Figure 21 • Alexa Voice Service Selection

| <b>a</b> , Welcome to Alexa Voice Serv X | +                                                                |                                       |                               |                      | -           |        | ×    |  |  |  |  |  |  |
|------------------------------------------|------------------------------------------------------------------|---------------------------------------|-------------------------------|----------------------|-------------|--------|------|--|--|--|--|--|--|
| 🗧 🛈 🔒   https://developer.amaz           | on.com/avs/home.html#/avs/home                                   | C Q                                   | Search                        | ☆ 自 ♥                | <b>∔</b> ∩̂ | 8      | ≡    |  |  |  |  |  |  |
| < amazon // Developer console            |                                                                  |                                       | AVS KIT1 — M                  | ICROSEMI CORP        | SIGN OUT    | ENGLIS | н- ^ |  |  |  |  |  |  |
| DASHBOARD APPS & SERVI                   | CES ALEXA REPORTING                                              | SUPPORT                               | DOCUMENTATION                 | SETTINGS             |             |        |      |  |  |  |  |  |  |
| My products                              | Analytics dashboard Resources                                    | ŝ                                     |                               | C                    | REATE PR    | ODUC   |      |  |  |  |  |  |  |
| ⓐ Welcome to Alexa Voice Ser√ ×          | +                                                                |                                       |                               |                      | -           |        | ×    |  |  |  |  |  |  |
| 🗄 🛈 🔒   https://developer.amaz           | on.com/avs/home.html#/avs/products/new                           | C Q                                   | Search                        | ☆ 自 ♥                | ∔ ก         | 8      | ≡    |  |  |  |  |  |  |
| Camazon // DEVELOPER CONSOLE             | CES ALEXA REPORTING                                              | SUPPORT                               | AVS KIT1 - M<br>DOCUMENTATION | SETTINGS             |             | ENGLIS | H- ^ |  |  |  |  |  |  |
| Step 1 of 2<br>Product inform            | mation                                                           |                                       |                               |                      |             | ×      |      |  |  |  |  |  |  |
| Tell us about what you're b<br>time.     | uilding. Providing accurate information wil                      | ll help provide acc                   | ess to right resources.Y      | ou can edit this in  | formation   | at any |      |  |  |  |  |  |  |
| Product information                      | Product name * (2)                                               |                                       |                               |                      |             |        |      |  |  |  |  |  |  |
| Tell us about your Product               | Ex. Echo Dot                                                     | Ex. Echo Dot                          |                               |                      |             |        |      |  |  |  |  |  |  |
|                                          | Product ID * ?                                                   | Product ID • 🧃                        |                               |                      |             |        |      |  |  |  |  |  |  |
|                                          | Ex. EchoDot                                                      |                                       |                               |                      |             |        |      |  |  |  |  |  |  |
|                                          | Is your product an app or a devi                                 | ice? *                                |                               |                      |             |        |      |  |  |  |  |  |  |
|                                          | Application<br>A standalone app. This includ<br>Device           | les apps on the web                   | o, Android, Kindle, iOS, Fir  | eTV, AppleTV, etc.   |             |        |      |  |  |  |  |  |  |
|                                          | Physical product with the pot<br>televisions, set top boxes, apr | ential to have butt<br>bliances, etc. | ons, knobs, a touch scree     | n, etc. Examples are | e speakers, |        |      |  |  |  |  |  |  |
| a. Product N                             | lame: Name that will appe                                        | ar in your d                          | levice list to des            | scribe it            |             |        |      |  |  |  |  |  |  |
| b. <b>Product I</b>                      | <b>D:</b> This will be the Device I                              | D during in                           | stallation (no sp             | baces)               |             |        |      |  |  |  |  |  |  |
| c. <b>Is your pr</b>                     | oduct an app or a device                                         | ? Device                              |                               |                      |             |        |      |  |  |  |  |  |  |
| d. <b>Will your</b>                      | device use a companion                                           | app? No                               |                               |                      |             |        |      |  |  |  |  |  |  |
| e. Product o                             | ategory: wireless speaker                                        | s                                     |                               |                      |             |        |      |  |  |  |  |  |  |
| f. Brief prod                            | uct description: Enter des                                       | scription                             |                               |                      |             |        |      |  |  |  |  |  |  |
| g. How will o                            | and users interact with ye                                       | our produc                            | ct? Hands-free                |                      |             |        |      |  |  |  |  |  |  |
| h. <b>Do you in</b>                      | tend to distribute this pro                                      | oduct com                             | mercially? No                 |                      |             |        |      |  |  |  |  |  |  |
| i. <b>Is this a ch</b><br>No             | ildren's product or is it o                                      | therwise d                            | irected to child              | dren young           | jer tha     | n 13   | yea  |  |  |  |  |  |  |

j. Next

old?

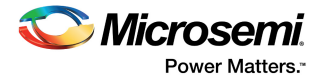

7. Select Create new profile

#### Figure 22 • New Profile

|                                                                       | exa Voice Serv 🗙 🕂 +                                                                                                    |                      |                            |           |                             |                      | _      |       | Π.                      | ^      |
|-----------------------------------------------------------------------|----------------------------------------------------------------------------------------------------|----------------------|----------------------------|-----------|-----------------------------|----------------------|--------|-------|-------------------------|--------|
| 🗧 🛈 🔒   https://                                                      | /developer.amazon.com/avs/h                                                                                                | home.html#/avs/sec   | urityProfile               | G         | Q Search                    | ☆ 自 ♥                | +      | ⋒     | 8                       | ≡      |
| < amazon // Deve                                                      | LOPER CONSOLE                                                                                                    |                      |                            |           | AVS KI                      | 1 — MICROSEMI CORP   | SIGN   | ουτ   |                         | LISH - |
| DASHBOARD                                                             | APPS & SERVICES                                                                                                    | ALEXA REP            | ORTING S                   | SUPPORT   | DOCUMENTATION               | SETTINGS             |        |       |                         |        |
| Step 2 of 2                                                           |                                                                                                    |                      |                            |           |                             |                      |        |       |                         |        |
| LWA                                                                   | Security Profile                                                                                                    | 2                    |                            |           |                             |                      |        |       | $\overline{\mathbf{x}}$ |        |
|                                                                       |                                                                                                    |                      |                            |           |                             |                      |        |       |                         |        |
| A Login wit<br><u>More</u>                                            | h Amazon security profile is                                                                                               | required. It associa | ates Amazon data           | a, includ | ing security credentials,   | with one or more pro | ducts. | Learn | l                       |        |
| A Login wit<br><u>More</u><br>Select a Se                             | th Amazon security profile is                                                                                              | required. It associa | ates Amazon data           | a, includ | ing security credentials, v | with one or more pro | ducts. | Learn | !                       |        |
| A Login with<br>More<br>Select a Se<br>A security pr<br>credentials w | th Amazon security profile is<br>curity Profile<br>offie associates user data and sec<br>vith one or more related products | Security Pro         | ates Amazon data           | a, includ | ling security credentials,  | with one or more pro | ducts. | Learn | -                       |        |
| A Login wit<br>More<br>Select a Se<br>A security pr<br>credentials w  | th Amazon security profile is<br>curity Profile<br>ofile associates user data and sec<br>vith one or more related products | Security Pro         | ates Amazon data<br>file * | a, includ | ling security credentials,  | with one or more pro | ducts. | Learn | ~                       |        |

- a. Security Profile Name: Name that refers to the device created
- b. Security Profile Description: Enter description
- c. Next
- 8. Update the URLs (don't forget to click ADD after each entry).

Figure 23 • Amazon Developer Account URLs

| 3. Welcome to Alexa Voice Serv × +                                                                                           |                         | ~ |
|----------------------------------------------------------------------------------------------------|-------------------------|---|
| 🔄 🛈 🔒 https://developer.amazon.com/avs/home.html#/avs/products/edit/SiPi2Kit/securityProfile/amzn1.application 🛛 C 🕹 🏠 📋 💟 🚱 | ) 😣                     | ≡ |
| Allowed origins (2)                                                                                                    |                         | * |
| https://www.example.com                                                                                                    |                         |   |
| http://localhost:3000                                                                                                    | $\overline{\mathbf{x}}$ |   |
| Allowed return URLs 👔                                                                                                    |                         |   |
| https://www.example.com/login.php                                                                                            |                         |   |
| http://localhost:3000/authresponse                                                                                           | $\odot$                 |   |
| UPDATE                                                                                                    |                         |   |
| FAQs Contact Us App Distribution Agreement Trademark Guidelines Terms of Use Job Opportunities                               |                         | E |
| © 2010-2017, Amazon.com, Inc. or its affiliates. All Rights Reserved.                                                        |                         | Ŧ |

- a. Allowed origins: http://localhost:3000
- b. Allowed return URLs: http://localhost:3000/authresponse
- c. I agree...
- d. Finish

You have now created the Amazon Developer account and a device.

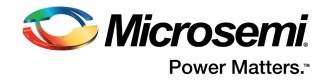

# 7 Demonstrating the ZLK380AVS (software)

After installing the software (See ZLK38AVS Software Installation, page 8) and rebooting the Raspberry Pi, you can now demonstrate Alexa Voice Services.

The ZLK38AVS supports two separate microphone configurations: 180° or 360°. The ZLK38AVS default installation uses the 180° configuration. To change the configuration, see Changing ZL38063 Microphone Mode, page 19.

### 7.1 Starting AVS Software Demo

- 1. cd into the location where the GitHub package was downloaded. (eg: cd ZLK38AVS/)
- 2. Issue the following make command to start the AVS software:
  - make start\_alexa

#### Figure 24 • Alexa Start Screen

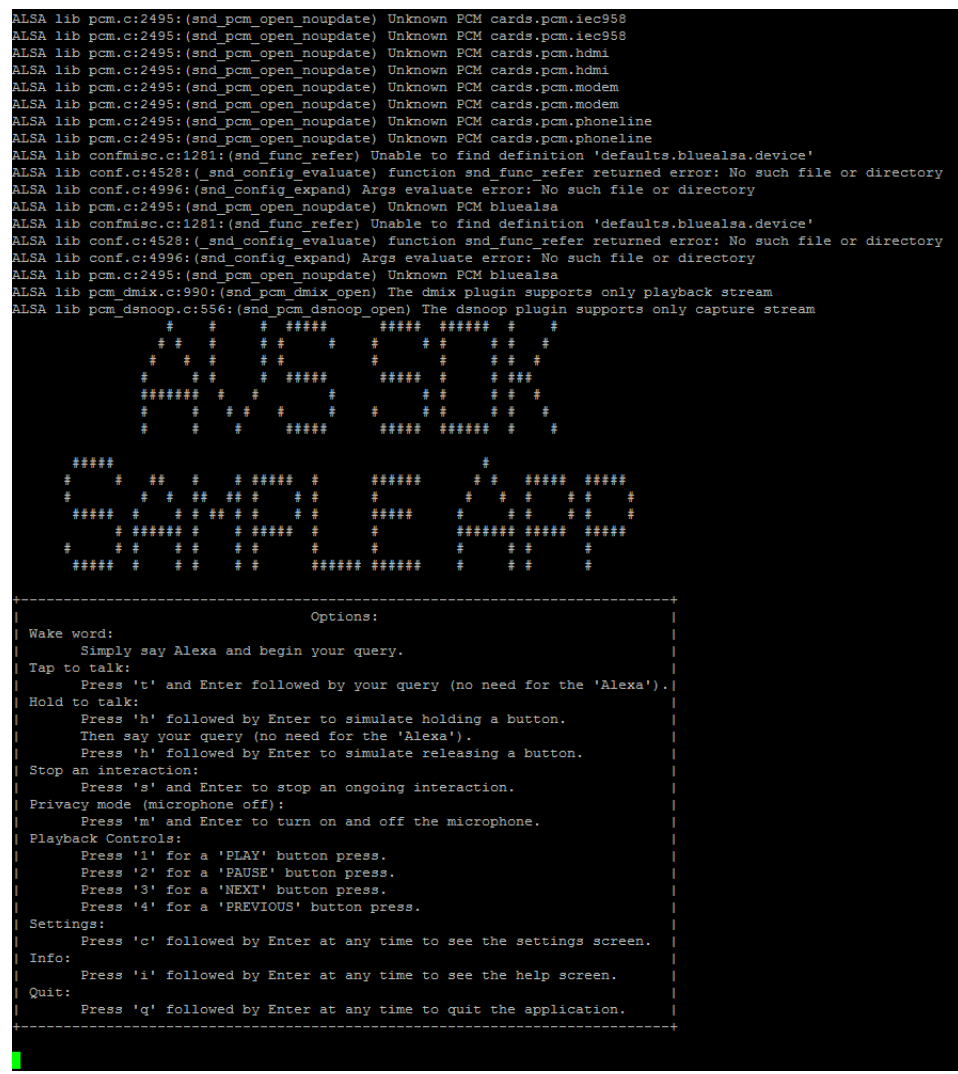

- 3. Turn on the speaker (using power button on the speaker bezel) and set the volume to maximum using the "+" button on the bezel.
- **Note:** The speaker has an auto-turn-off feature to save battery life, so before testing the unit, make sure to turn the speaker on, if switched off.

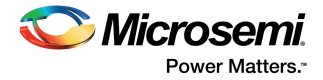

- 4. At this point Alexa is ready to accept commands. Try a few quick commands like "Alexa, what time is it?" or "Alexa, what is the capital of Peru?" to confirm the software and hardware are activated. A full list of Alexa Voice commands can be found at https://www.cnet.com/how-to/the-complete-list-of-alexa-commands/.
- **Note:** Some commands listed on the above website require accounts on the desired services (eg. Pandora stations).

## 7.2 Installation Troubleshooting

This section lists the commonly encountered installation errors.

### 7.2.1 Credential Error

If the web page doesn't ask for your credentials, as described in step 4 in ZLK38AVS Software Installation, page 8, and displays the following error message,

#### Figure 25 • Amazon URL Error

#### amazon.com

#### We're sorry!

An error occurred when we tried to process your request. Rest assured, we're already working on the problem and expect to resolve it shortly.

Error Summary 400 Bad Request The redirect URI you provided has not been whitelisted for your application. Please add your redirect URI in the 'Allowed Return URLs' section under 'Web Settings' for your Security Profile on Amazon Developer Portal. **Request Details** client\_id=amzn1.application-oa2client.a34655f54fcd49d3a57be60d94835f41 response\_type=code redirect\_uri=https://localhost:3000/authresponse scope=alexa%3Aall state=a4481ab5-a95d-4140-826f-c32eea138232 scope\_data=%7B%22alexa%3Aall%22%3A%7B%22productID%22%3A%22SiP

- a. Check the URLs. For more information, see step 8 in Amazon Developer Account Creation, page 11.
- b. Enter the proper Allowed origins and Allowed return URLs
- c. Restart the Raspberry Pi
- d. Start the demo again

### 7.2.2 Token Error

If the web page displays the following error message after you enter your credentials,

#### Figure 26 • Amazon Identifiers Error

#### Login with amazon

#### We're sorry!

An error occurred when we tried to process your request. Rest assured, we're already working on the problem and expect to resolve it shortly.

- a. Open the Chromium browser on the Raspberry Pi
- b. Log in to your Amazon developer account and navigate to your Amazon device properties as shown in step 4 in ZLK38AVS Software Installation, page 8.
- c. From a Raspberry Pi console in the ZLK38AVS folder update your Amazon tokens make avs\_config
- d. Copy/Paste your device identifiers when asked as described in step 4 in ZLK38AVS Software Installation, page 8.
- e. Start the demo again

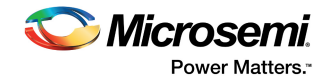

## 8 Uninstalling the ZLK38AVS Software

The Pi can be returned back to its state prior to the installation of the ZLK38AVS SDK install. To do this run the following command in a terminal window from the installation directory:

make cleanall

**Note:** This command will undo everything that was done during the make all during the ZLK38AVS Software Installation (see ZLK38AVS Software Installation, page 8).

To clean the ZLK38AVS installation without removing the Amazon Alexa software, run

make clean

## 8.1 Reconfiguring the ZLK38AVS Software

To re-make the ZLK38AVS, without re-compiling/re-installing Amazon Alexa, run

make host

To use different Amazon identifiers or account

make avs\_config
To enable/disable the headless mode

make avs\_config

Note: Even if you just want to enable or disable the headless mode, you have to re-enter your Amazon tokens.

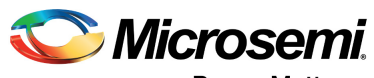

Power Matters."

Microsemi Corporate Headquarters One Enterprise, Aliso Viejo, CA 92656 USA Within the USA: +1 (800) 713-4113 Outside the USA: +1 (949) 380-6100 Sales: +1 (949) 380-6136 Fax: +1 (949) 215-4996 E-mail: sales.support@microsemi.com www.microsemi.com

© 2017 Microsemi Corporation. All rights reserved. Microsemi and the Microsemi logo are trademarks of Microsemi Corporation. All other trademarks and service marks are the property of their respective owners. Microsemi makes no warranty, representation, or guarantee regarding the information contained herein or the suitability of its products and services for any particular purpose, nor does Microsemi assume any liability whatsoever arising out of the application or use of any product or circuit. The products sold hereunder and any other products sold by Microsemi have been subject to limited testing and should not be used in conjunction with mission-critical equipment or applications. Any performance specifications are believed to be reliable but are not verified, and Buyer must conduct and complete all performance and other testing of the products, alone and together with, or installed in, any end-products. Buyer shall not rely on any data and performance specifications or parameters provided by Microsemi. It is the Buyer's responsibility to independently determine suitability of any products and to test and verify the same. The information provided by Microsemi hereunder is provided "as is, where is" and with all faults, and the entire risk associated with such information is entirely with the Buyer. Microsemi does not grant, explicitly or implicitly, to any party any patent rights, licenses, or any other IP rights, whether with regard to such information itself or anything described by such information. Information provided in this document or to any products and services at any time without notice.

#### **About Microsemi**

Microsemi Corporation (Nasdaq: MSCC) offers a comprehensive portfolio of semiconductor and system solutions for aerospace & defense, communications, data center and industrial markets. Products include high-performance and radiation-hardened analog mixed-signal integrated circuits, FPGAs, SoCs and ASICs; power management products; timing and synchronization devices and precise time solutions, setting the world's standard for time; voice processing devices; RF solutions; discrete components; enterprise storage and communication solutions, security technologies and scalable anti-tamper products; Ethernet solutions; Power-over-Ethernet ICs and midspans; as well as custom design capabilities and services. Microsemi is headquartered in Aliso Viejo, Calif., and has approximately 4,800 employees globally. Learn more at www.microsemi.com.